### Kreiranje Arnes predala

V brskalniku odprite stran <u>http://predal.arnes.si</u>.

Za prijavo kliknite na gumb

in vnesite svoj NetID (uporabniško ime na vaši organizaciji; npr.

janez.kranjski@osnovnasola.si) in geslo. (Več o prijavi z e-identiteto si lahko preberete tukaj.) Prikažejo se

podatki, ki bodo poslani aplikaciji.

| arnesAAI                                                                                                    |
|----------------------------------------------------------------------------------------------------|
| Slovenščina   English   Deutsch   Italiano   Magyar   Hrvatski   Français   Español   русский язык   Bokmål   Nynorsk   Português   日本語   بورب التربية   يثربني ا                                                        |
| Pravkar se nameravate prijaviti v storitev Arnes Predal. Med postopkom prijave bo ldP tej storitvi posredoval atribute, ki vsebujejo informacije o vaši identiteti.<br>Ali se s tem strinjate?<br>Zapomni si privolitev. |
| Da, nadaljuj Ne, preklici<br>Politika zasebnosti za ta SP Ames Predal                                                                                                    |
| Atributi, ki bodo poslani SPju                                                                                                    |
| Primarna vloga                                                                                                    |
| faculty                                                                                                    |
| Prikazno ime                                                                                                    |
| Janez Kranjski                                                                                                    |
| Ime in priimek                                                                                                    |
| ID uporabnika na domači organizaciji                                                                                                    |
| janez.kranjski1@test.arnes.si                                                                                                    |
| Priimek                                                                                                    |
| Kranjski                                                                                                    |
| Elektronski naslov                                                                                                    |
| @guest.arnes.si                                                                                                    |
| Ime                                                                                                    |
| Janez                                                                                                    |
| schacExpiryDate                                                                                                    |
| 201304052353532                                                                                                    |
| Copyright © 2007-2011 Feide RnD                                                                                                    |

Za nadaljevanje kliknite Da, nadaljuj

#### Odpre se začetna stran.

|            |                                                                                                    | Janez Kranjski | Odjava    | SLO   | ENG |  |  |  |
|------------|----------------------------------------------------------------------------------------------------|----------------|-----------|-------|-----|--|--|--|
|            | ARNES PREDAL - servisna stran                                                                                                    |                |           |       |     |  |  |  |
| Domov      | Ustvarite si Arnes predal ali povežite svoj Arn                                                                                                    | nes predal s s | svojo nov | vo e- |     |  |  |  |
| Pišite nam | identiteto                                                                                                    |                |           |       |     |  |  |  |
| Pomoč      | Pozdravljen uporabnik Janez Kranjski                                                                                                    |                |           |       |     |  |  |  |
|            | Ne najdemo Arnes predala, ki bi ustrezal vašemu NetlD (AAI uporabniško ime). Če Arnes predal (oz. uporabniško ime na Arnesu)<br>že imate, je verjetno razlog v zamenjavi domače organizacije. V tem primeru izberite "Prenesi Arnes predal". Če Arnes predala še<br>nimate, si ga lahko ustvarite. |                |           |       |     |  |  |  |
|            | Nov Ames predal Prenesi Ames predal                                                                                                    |                |           |       |     |  |  |  |

Za ustvarjanje novega predala kliknite na gumb

Izpiše se vaše ime in veljavnost vašega NetID ter možnosti za izbiro uporabniškega imena in osnovnega elektronskega naslova.

Nov Arnes predal

|            |                        |                                             |                                   | Janez Kranjski                                                                                     | Odjava                                                                               | SLO                                                     | ENG                     |
|------------|------------------------|---------------------------------------------|-----------------------------------|----------------------------------------------------------------------------------------------------|--------------------------------------------------------------------------------------|---------------------------------------------------------|-------------------------|
|            | ARNES PREDAL           | - servisna stran                            |                                   |                                                                                                    |                                                                                      |                                                         |                         |
| Domov      | Nov Arnes pred         | lal                                         |                                   |                                                                                                    |                                                                                      |                                                         |                         |
| Pišite nam | 🚨 Vaši podatki:        |                                             |                                   |                                                                                                    |                                                                                      |                                                         |                         |
| Domoč      | Ime                    |                                             | Janez                             |                                                                                                    |                                                                                      |                                                         |                         |
| Follioc    | Priimek                |                                             | Kranjski                          |                                                                                                    |                                                                                      |                                                         |                         |
|            | Datum poteka NetID (AA | l uporabniško ime)                          | 05.04.2013                        |                                                                                                    |                                                                                      |                                                         |                         |
|            | 🖉 Ustvarite Arnes pred | lal:                                        |                                   |                                                                                                    |                                                                                      |                                                         |                         |
|            | Na organizaciji        | ARNES                                       |                                   |                                                                                                    |                                                                                      |                                                         |                         |
|            | Uporabniško ime        | ) jkran<br>jakra<br>jankr<br>janek<br>kjane |                                   | Izbirate lahko me<br>uporabniškimi in<br>ime po želji, dolgo<br>brez šumnikov).                    | d predlagani<br>1eni ali izberi<br>1 med 4 in 12                                     | mi<br>ite uporabi<br>znaki (a-z                         | niško<br>,0-9,          |
|            | Elektronski naslov     | © janez.kranjski5@<br>© kranjski.janez@     | )guest.arnes.si<br>guest.arnes.si | Elektronski naslo<br>imena in priimka<br>kasneje lahko ust<br>@guest.arnes.si d<br>domenami vaše o | v je sestavlje<br>1. Poleg tega 1<br>varili še en p<br>lomeno in tri<br>rganizacije. | n iz vašega<br>naslova, bo<br>oštni naslo<br>naslove po | i<br>ste<br>v pod<br>od |
|            | Geslo                  | 225m4296 🎤                                  |                                   | To je vaše začetno<br>to geslo kasneje sp                                                          | geslo. Pripo<br>premenite.                                                           | ročamo va                                               | m, da                   |
|            |                        | Ust                                         | vari Arnes predal                 | Nazaj                                                                                              |                                                                                      |                                                         |                         |

Izberite eno od ponujenih uporabniških imen oziroma predlagajte svojega. To storite tako, da v razdelku 'Uporabniško ime' izberete zadnjo možnost in v prazno okence vpišete želeno uporabniško ime. Sistem bo ob tem preveril, ali to uporabniško ime že obstaja. V tem primeru si boste morali izbrati drugo uporabniško ime. Izberite elektronski naslov. Vaš osnovni e-naslov bo oblike <u>ime.priimek@guest.arnes.si</u> ali

priimek.ime@guest.arnes.si. Kasneje boste lahko ustvarili do 4 psevdonime po lastni izbiri.

Začetno geslo je generirano naključno. Za drugo naključno generirano geslo kliknite na simbol paličice ob geslu. Geslo boste kasneje lahko spremenili.

|            |                        |                                                                                                 |                                 | Janez Kranjski                                                                                                    | Odjava                                                                               | SLO                                                     | ENG                       |  |  |  |
|------------|------------------------|-------------------------------------------------------------------------------------------------|---------------------------------|----------------------------------------------------------------------------------------------------|--------------------------------------------------------------------------------------|---------------------------------------------------------|---------------------------|--|--|--|
|            | ARNES PREDAL           | - servisna stran                                                                                |                                 |                                                                                                    |                                                                                      |                                                         |                           |  |  |  |
| Domov      | Nov Arnes pred         | dal                                                                                             |                                 |                                                                                                    |                                                                                      |                                                         |                           |  |  |  |
| Pišite nam | 🚨 Vaši podatki:        |                                                                                                 |                                 |                                                                                                    |                                                                                      |                                                         |                           |  |  |  |
| Pomož      | Ime                    | J                                                                                               | anez                            |                                                                                                    |                                                                                      |                                                         |                           |  |  |  |
| Pomoc      | Priimek                | к                                                                                               | ranjski                         |                                                                                                    |                                                                                      |                                                         |                           |  |  |  |
|            | Datum poteka NetID (AA | l uporabniško ime) 0                                                                            | 5.04.2013                       |                                                                                                    |                                                                                      |                                                         |                           |  |  |  |
|            | 🔗 Ustvarite Arnes pred | jal:                                                                                            |                                 |                                                                                                    |                                                                                      |                                                         |                           |  |  |  |
|            | Na organizaciji        | ARNES                                                                                           |                                 |                                                                                                    |                                                                                      |                                                         |                           |  |  |  |
|            | Uporabniško ime        | <ul> <li>● jkran</li> <li>○ jakra</li> <li>○ jankr</li> <li>○ janek</li> <li>○ kjane</li> </ul> |                                 | Izbirate lahko med predlaganimi<br>uporabniškimi imeni ali izberite uporabniši<br>ime po želji, dolgo med 4 in 12 znaki (a-2,0-1<br>brez šumnikov). |                                                                                      |                                                         |                           |  |  |  |
|            | Elektronski naslov     | © janez.kranjski5@g<br>ම kranjski.janez@gu                                                      | guest.arnes.si<br>uest.arnes.si | Elektronski naslo<br>imena in priimka<br>kasneje lahko ust<br>@guest.arnes.si d<br>domenami vaše o                                                  | v je sestavlje<br>1. Poleg tega r<br>varili še en p<br>lomeno in tri<br>rganizacije. | n iz vašega<br>1aslova, bo<br>oštni naslo<br>naslove po | a<br>oste<br>ov pod<br>od |  |  |  |
|            | Geslo                  | 225m4296 🎤                                                                                      |                                 | To je vaše začetno<br>to geslo kasneje sp                                                                                                    | ) geslo. Pripor<br>premenite.                                                        | očamo va                                                | m, da                     |  |  |  |
|            |                        | Ustva                                                                                           | ari Arnes predal                | Nazaj                                                                                                    |                                                                                      |                                                         |                           |  |  |  |

Ko zaključite z izbiro uporabniškega imena in osnovnega elektronskega naslova , kliknite

nite

Odprl se bo okvir s pravili uporabe omrežja Arnes.

Prosimo vas, da si pravila preberete, saj boste morali pred nadaljevanjem postopka potrditi, da ste s pravili seznanjeni in se z njimi strinjate. Za nadaljevanje obkljukajte okence 'Se strinjam' na dnu okvira in kliknite na

Ustvari Arnes predal

|                                                                                                    | Innerski Kranjski – Odjana – SLO – ENC                                                                                                    |
|----------------------------------------------------------------------------------------------------|----------------------------------------------------------------------------------------------------|
|                                                                                                    | Jalitzek Kralijski Uujava SLU E145                                                                                                    |
|                                                                                                    | ARNES PREDAL - servisna stran                                                                                                    |
| Pravila uporabe omrežja ARNE                                                                                                    |                                                                                                    |
| Dostop do omrežja ARNES se dode<br>Arnes si pridržuje pravico do ustrezn                                                                                                    | Njuje za uporabo v raziskovalne in izobraževalne namene ter potrebe kulture.<br>Nih vikrepov na omrežju ARNES, če presodi, da uporabnik nedopustno uporablja omrežje. Med vikrepe spada onemogočanje dostopa oz. odvzem pravice dostopa do omrežja ARNES.                                                                                                    |
| Za nedopustno uporabo omrežja Af<br>bilo omrežje vzpostavljeno.                                                                                                    | RNES se šleje vsako ravnanje v obliki storitve ali opustitve, zaradi katerega Amesu ali komu tretjemu nastane ali bi lahko nastala škoda ali pa, kolikor uporablja omrečje ARNES v nasprotju z nameni, zaradi katerih je                                                                                                    |
| Za nedopustno uporabo omrežja AF                                                                                                    | RNES se šteje zlasti:                                                                                                    |
| omogočanje dostopa do om<br>postus priobitve in uporabi<br>namemo motenje in onemo<br>uporaba dostopa do omrežji<br>ojaša vranje po elektronsti<br>Vitalente tapinosti al objava n<br>vitalente tapinosti al objava n<br>vitalente tapinosti al objava n<br>objava in pošlijanje podato<br>ustvarajanje, podatjilanje al alo<br>posredovanje tažimi al izava<br>uporaba servok x ni so n<br>uporaba programov ali posti | rečja trejim osebam do všljučuje posojanje dodeljenoga uporabniškega imena komurkoli),<br>dočanje dela drugih uporabnikov omreža,<br>a z pridobihaške dejamosti,<br>uošti in pošljanje vertižah pisem,<br>nošti in pošljanje vertižah pisem,<br>noži u no pošljanje vertižah pisem,<br>noži u no posljanje vertižah pisem,<br>noži u no posljanje vertižah pisem,<br>noži u no posljanje vertižah pisem,<br>noži u no posljanje vertižah pisem,<br>naječih osebnih podatov sevisom na omrežju,<br>menjeni jami uposlju poslju. |
| Ames bo varoval osebne podatke in                                                                                                    | i se obvezuje, da bo deloval v skladu z vso predmetno zakonodajo o varovanju osebnih podatkov, ki velja v Republiki Sloveniji.                                                                                                    |
| Izjavljam,                                                                                                    |                                                                                                    |
| <ul> <li>da se strinjam, da Arnes na<br/>ažurnost podatkov. (V prime<br/>hraniti do izteka veljavnosti n</li> <li>da bom omrežje ARNES upo</li> </ul>                                                                                                    | podlagi Zakona o varstvu osebnih podatkov obdeluje in uporablja moje zgoraj navedene osebne podatke v okriu dodeljevanja osebnega dostopa do interneta in z mojo matično organizacijo izmenjuje oz. preverja<br>ru, da bom uporabljal klicil dostop v omrežje ARVES, soglašam da Ames vodi evidenco in zbirko podatkov o mesečni porabi časa na internetu ter o količni mesečno prenešenega prometa.) Te podatke sme Ames<br>na pravice do uporade omrežja ARVES.<br>orabljal v skladu z zgoraj navedenimi pravili.            |
| Informacije o kreiranih uporabnišk                                                                                                    | ih imenih bo Arnes posredoval skrbnikulom storitve na vaši organizaciji.                                                                                                    |
|                                                                                                    | I Se stinjam                                                                                                    |
|                                                                                                    | Ustvari Ames predal Nazaj                                                                                                    |
|                                                                                                    |                                                                                                    |

Ko je vaš Arnes predal kreiran, se izpišejo osnovni podatki vašega predala: uporabniško ime, geslo, osnovni elektronski naslov in naslov vaše spletne strani. Priporočamo vam, da si to stran natisnete.

|           |                              |                               | Janez Kranjski                                                                                                    | Odjava                       | SLO |  |  |
|-----------|------------------------------|-------------------------------|----------------------------------------------------------------------------------------------------|------------------------------|-----|--|--|
|           | ARNES PREDAL - servi         | sna stran                     |                                                                                                    |                              |     |  |  |
| omov      | Arnes predal uspešno         | o ustvarjen                   |                                                                                                    |                              |     |  |  |
| išite nam | 🚨 Uporabniški podatki        |                               |                                                                                                    |                              |     |  |  |
| Pomoč     | Uporabniško ime              | jkran                         | Vaše uporabniško ime za vse<br>storitve Arnes predala (e-pošta,<br>osebna stran, prostor na<br>strežniku)                                            |                              |     |  |  |
|           | Začetno geslo                | 225m4296                      | To je vaše začetno geslo.<br>Priporočamo vam, da to geslo<br>spremenite. Kadarkoli pa si lahko<br>na teh straneh ponovno nastavite<br>začetno geslo. |                              |     |  |  |
|           | Ime                          | Janez                         | Vaše ime, pridobljeno iz AAI<br>atributov                                                                                                    |                              |     |  |  |
|           | Priimek                      | Kranjski                      | Vaš priimek, pridobljen iz AAI<br>atributov                                                                                                    |                              |     |  |  |
|           | Elektronski naslov           | kranjski.janez@guest.arnes.si | Vaš osnovni elektronski naslov                                                                                                    |                              |     |  |  |
|           | Domača organizacija          | ARNES                         |                                                                                                    |                              |     |  |  |
|           | Status v organizaciji        | Učitelj/Profesor              | Status v vaši orga<br>pridobljen iz vaši                                                                                                    | anizaciji,<br>h AAI atributo | V   |  |  |
|           | Pooblaščenec za organizacijo |                               | Pooblaščenec je kontaktna oseba<br>na vaši organizaciji,na katero se<br>lahko obrnete v primeru težav pri<br>tej storitvi.                           |                              |     |  |  |
|           | Datum veljavnosti            | 13.06.2013                    | Po preteku datuma veljavnosti,<br>uporaba Arnesovih storitev ne bo<br>več mogoča.                                                                    |                              |     |  |  |
|           | URL-naslov                   | http://www2.arnes.si/~jkran   | Naslov vaše statične spletne<br>strani. Podrobnosti o urejanju<br>statične strani so opisane na strani<br>za pomoč uporabnikom.                      |                              |     |  |  |

S klikom na povezavo 'Domov' v meniju na levi strani se vrnete na osnovno stran, kjer se sedaj izpišejo podatki o vašem Arnes predalu. Tu lahko spremenite geslo in dodate psevdonime za elektronsko pošto.

# Sprememba gesla

Geslo lahko spremenite ali ponastavite. V primeru, da ste pozabili trenutno in začetno geslo, pa vam lahko podatke pošljemo po pošti.

Za urejanje gesla odprite osnovno stran (v meniju na levi kliknite 'Domov') in kliknite ikono svinčnika desno od gesla (štirih zvezdic).

|            | ARNES PREDAL - servisna s             | tran                                                             |   |   |      |
|------------|---------------------------------------|------------------------------------------------------------------|---|---|------|
| Domov      | Arnes predal                          |                                                                  |   |   | <br> |
| Pičite nam | Podatki o uporabniku                  |                                                                  |   |   |      |
|            | Ime                                   | Janezek                                                          |   |   |      |
| Pomoć      | Priimek                               | Kranjski                                                         |   |   |      |
|            | Status                                | študent                                                          |   |   |      |
|            | NetID (AAI uporabniško ime)           | janezek.kranjski@test.arnes.si                                   |   |   |      |
|            | Domača organizacija (IdP)             | ARNES                                                            |   |   |      |
|            | Pooblaščenci storitve za organizacijo |                                                                  |   |   |      |
|            | ᡖ Uporabniško ime in geslo            |                                                                  |   |   |      |
|            | Uporabniško ime                       | janezek                                                          |   |   |      |
|            | Geslo                                 | ****                                                             |   |   |      |
|            | Veljavnost do                         | 15.06.2013                                                       |   |   |      |
|            | 🖂 E-pošta                             |                                                                  |   |   |      |
|            | Elektronski naslov                    | janezek.kranjski@guest.arnes.si                                  |   |   |      |
|            |                                       |                                                                  |   | 6 |      |
|            | ☆ Storitve                            |                                                                  |   |   |      |
|            | Spletna pošta                         |                                                                  | Ø |   |      |
|            | Spletna stran                         | http://www2.arnes.si/~janezek<br>Zaseden prostor na disku: 4096B | 0 |   |      |

#### Odpre se okvir z več možnostmi.

|       |                            |             | Janezek Kranjski | Odjava  | SLO | ENG |
|-------|----------------------------|-------------|------------------|---------|-----|-----|
|       | ARNES PREDAL - serv        | visna stran |                  |         |     |     |
| Domov | Arnes predal               |             |                  |         |     |     |
| Pomoč | Ime Sprememba gesla        | 1           |                  |         |     |     |
|       | Status Ponastavitev gesl   | a           |                  |         |     |     |
|       | NetID (/ Pozabljeno začetn | io geslo    |                  |         |     |     |
|       | Domač                      | Zapri       |                  |         |     |     |
|       | Poobla:                    |             |                  |         |     |     |
|       | Uporabniško ime            | janezek     |                  |         |     |     |
|       | Geslo                      | ****        |                  | <i></i> |     |     |

Za spremembo gesla kliknite prvo možnost, 'Sprememba gesla', in vpišite staro (trenutno) ter dvakrat novo

geslo.

| Urejanje gesla                      |                                    |                                       |  |  |  |  |  |
|-------------------------------------|------------------------------------|---------------------------------------|--|--|--|--|--|
| Sprememba gesla                     |                                    |                                       |  |  |  |  |  |
| Sprememba vaše<br>predala (e-pošta, | ega gesla, s ka<br>spletna stran). | terim se prijavljate v storitve Arnes |  |  |  |  |  |
| Staro geslo                         | •••••                              |                                       |  |  |  |  |  |
| Novo geslo                          | •••••                              | Zadovoljivo                           |  |  |  |  |  |
| Ponovite novo<br>geslo              | •••••                              |                                       |  |  |  |  |  |
|                                     | Spreme                             | emba gesla                            |  |  |  |  |  |
| Ponastavitev                        | gesla                              |                                       |  |  |  |  |  |
| Pozabljeno za                       | četno geslo                        |                                       |  |  |  |  |  |
|                                     |                                    | Zapri                                 |  |  |  |  |  |

Kliknite

, da potrdite spremembo. Če ste pravilno vnesli trenutno geslo in če se vpisani novi

gesli ujemata, bo geslo spremenjeno in boste o tem obveščeni.

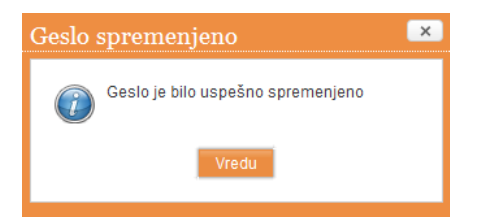

Za **ponastavitev gesla** na začetno vrednost, tj. tisto, ki vam je bila dodeljena naključno ob ustvarjanju

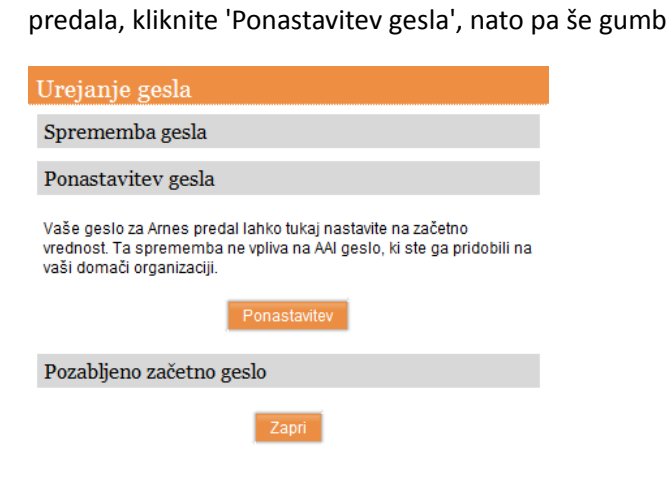

V primeru, da ste začetno geslo pozabili, vam ga lahko pošljemo po navadni pošti. Ob kliku na 'Pozabljeno začetno geslo' se izpiše naslov, na katerega bo geslo poslano.

| Urejanje gesla                                                                                         |
|----------------------------------------------------------------------------------------------------|
| Sprememba gesla                                                                                        |
| Ponastavitev gesla                                                                                     |
| Pozabljeno začetno geslo                                                                               |
| Če ste pozabili vaše geslo, kot tudi vaše začetno geslo,<br>vam lahko začetno geslo pošljemo po pošti. |
| Podatke vam bomo poslali na spodaj navedeni naslov:                                                    |
|                                                                                                    |
| TORRE Lashranne                                                                                        |
| Obrazložitev (neobvezno):                                                                              |
|                                                                                                    |
| Pošljite mi začetno geslo                                                                              |
| Zapri                                                                                                  |

Če želite, da vam podatke pošljemo po pošti na navedeni naslov, kliknite gumb

Pošljite mi začetno geslo

# Dodajanje dodatnih elektronskih naslovov (psevdonimov oz. aliasov)

Poleg osnovnega elektronskega naslova lahko ustvarite do 4 psevdonime, enega pod @guest.arnes.si in tri z domenami vaše organizacije. Psevdonim (alias) je dodatni elektronski naslov, ki vodi v isti poštni predal kot vaš osnovni elektronski naslov.

0

Za dodajanje novega psevdonima osnovno stran (v meniju na levi kliknite 'Domov') in kliknite na simbol pod vašim elektronskim naslovom.

Prikaže se okvir s poljem za vnos psevdonima in podatki o obliki le-tega.

|            |                                                                                                    | L                                                                                                    | lanezek Kranjski          | Odjava   | SLO | ENG |
|------------|----------------------------------------------------------------------------------------------------|----------------------------------------------------------------------------------------------------|---------------------------|----------|-----|-----|
|            | ARNES PREDAL - ser                                                                                                    | visna stran                                                                                                    |                           |          |     |     |
| Domov      | Elektronski naslov                                                                                                    |                                                                                                    |                           |          |     |     |
| Pišite nam | Nastavite nov psevdonim                                                                                                    |                                                                                                    |                           |          |     |     |
| Pomoč      | @ guestarr     Oblika elektronskega naslova levo od     vsebuje lahko posebne znake "."-" in     ne smejo biti skupaj (npr. jozenovak( | es.si<br>@ mora biti dolžine med 4 in 64 znaki (brez š<br>"_", ki pa ne smejo biti na začetku ali koncu,<br>g). | umnikov),<br>hkrati       |          |     |     |
|            | informacije o kreiranin elektronskih na                                                                                                | Islovih bo Arnes posredoval skroniku/om sto                                                                     | ntve na vasi organi.      |          |     |     |
|            | Uporabniško ime in geslo                                                                                                    | ionorak                                                                                                    |                           |          |     |     |
|            | Geslo                                                                                                    | Jd1le2ek<br>****                                                                                                |                           |          |     |     |
|            | Veliavnost do                                                                                                    | 15.06.2013                                                                                                    |                           | <u> </u> |     |     |
|            | E-pošta                                                                                                    | 10.00.2010                                                                                                    |                           |          |     |     |
|            | Elektronski naslov                                                                                                    | janezek.kranjski@guest.arnes                                                                                    | .si                       |          |     |     |
|            |                                                                                                    |                                                                                                    |                           | 0        |     |     |
|            | ☆ Storitve                                                                                                    |                                                                                                    |                           |          |     |     |
|            | Spletna pošta                                                                                                    |                                                                                                    | Ø                         | <b></b>  |     |     |
|            | Spletna stran                                                                                                    | http://www2.arnes.si/~janezel<br>Zaseden prostor na disku: 40                                                   | <u>s</u><br>96B <b>La</b> | ⇒        |     |     |
|            | FILESEN                                                                                                    | DER Planer arnes                                                                                                | Konfere                   | ence     |     |     |

V prazno okence vpišite želeni naslov. Uporabite lahko črke brez šumnikov, številke ter znake . (pika), - (vezaj) in \_ (podčrtaj). Naslov ne sme biti krajši od 4 ali daljši od 64 znakov.

V primeru, da ima vaša organizacija eno ali več domen, lahko v spustnem meniju desno od simbola '@' izberete guest.arnes.si ali domeno vaše organizacije.

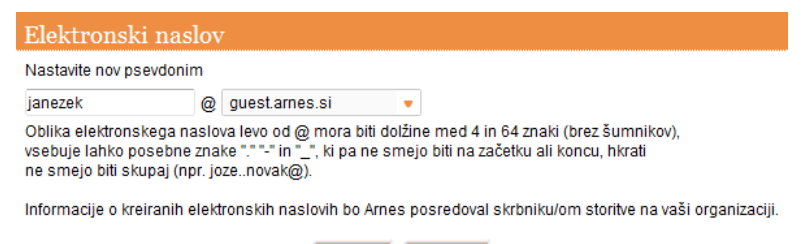

V redu Prekliči

Za potrditev psevdonima kliknite gumb

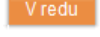